## การติดตั้ง 13 ฟอนต์แห่งชาติ

1. ดาวน์โหลดฟอนท์ จากเมนูคู่มือดังภาพที่ 1 แล้วคลิกที่เมนู ดังภาพที่ 2

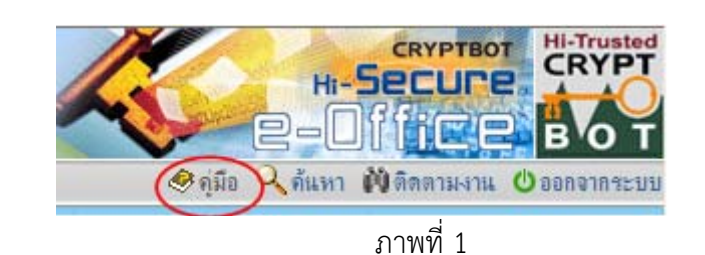

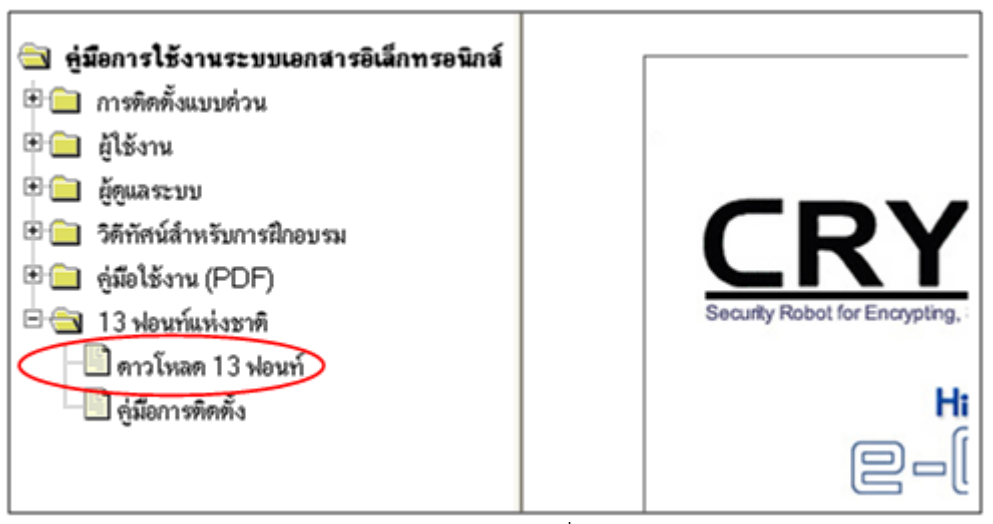

<u>ภาพที่ 2</u>

2. กดปุ่ม Save เพื่อบันทึก fileไว้ที่เครื่อง computer ตัวเอง ดังภาพที่ 3

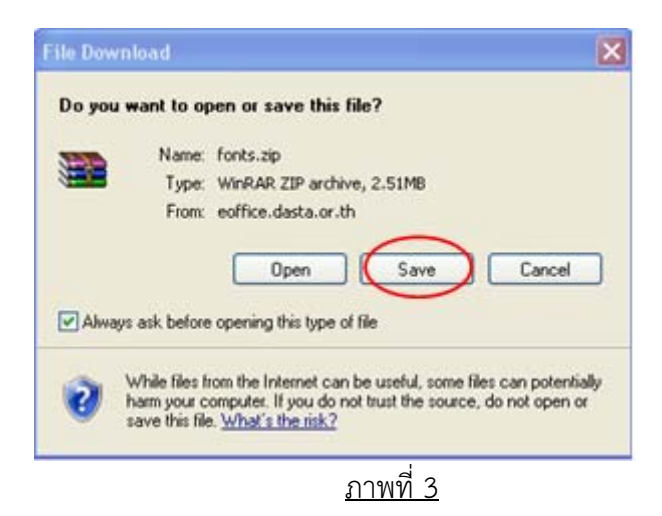

3. ขยายไฟล์ (Extract files) ไว้ที่เครื่อง computer ตัวเอง ดังภาพที่ 4

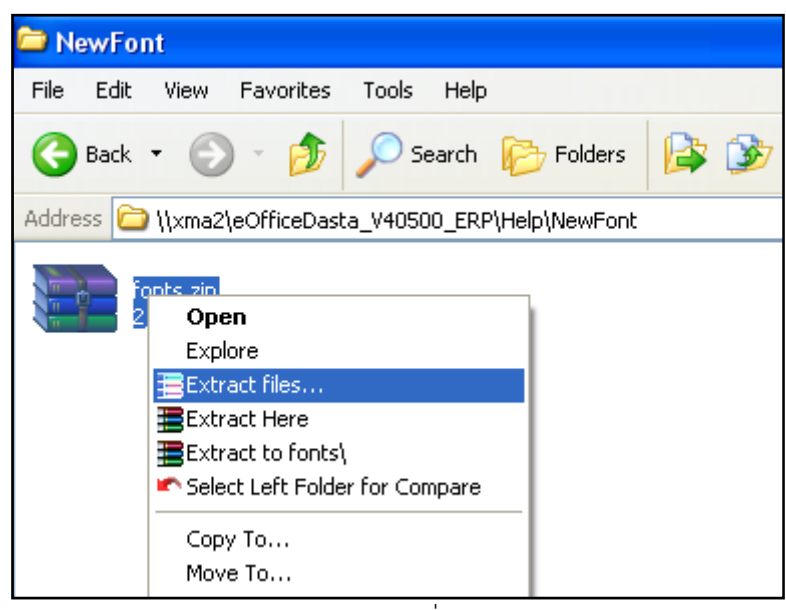

<u>ภาพที่ 4</u>

การติดตั้ง fonts มี 2 วิธี
<u>วิธีที่ 1</u> - คลิก Start >> Control Panel

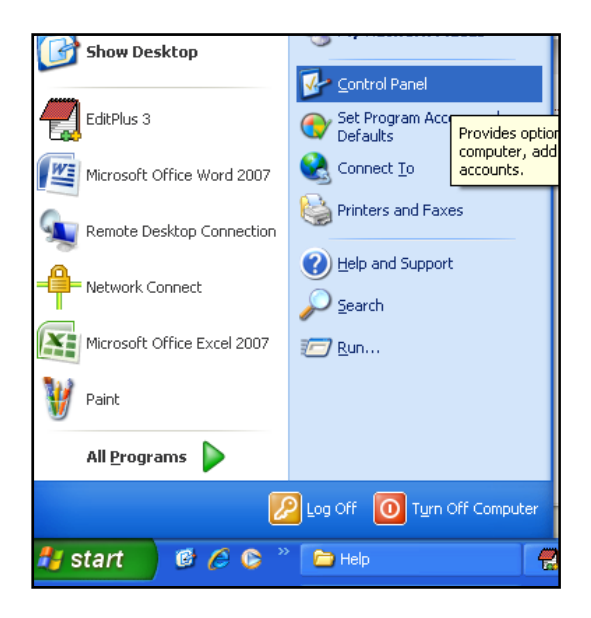

- เลือก Folder Fonts

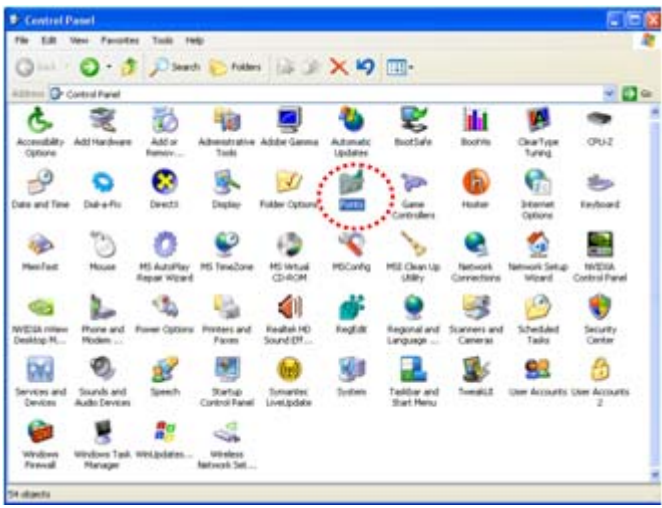

คลิกเมนู file เลือก Install New Font

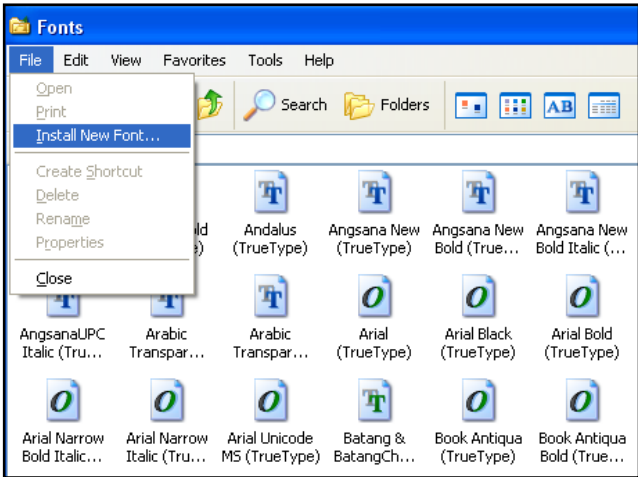

- เลือก font ที่ได้ Download ไว้ จากนันคลิก OK

| Add Fonts                                |        |             |
|------------------------------------------|--------|-------------|
| List of fonts:<br>No fonts found.        |        | OK<br>Close |
|                                          |        | Select All  |
| Folders:                                 | Drives |             |
| Driver Cache ehome Fonts Help ie7updates |        | Network     |

\*\* หมายเหตุ ตั้งค่าแบบฟอร์มมาตรฐานให้เป็น 13 ฟอนต์ใหม่ และดูหน้าแบบฟอร์มว่าฟอนต์เปลี่ยนหรือไม่ หากฟอนต์เป็นตัวอักษรที่มีขนาดใหญ่ ให้ลองใช้วิธีการติดตั้งวิธีที่ 2 <u>วิธีที่ 2</u> Copy folder "fonts" ไปวางไว้ที่ folder C:\WINDOWS

| 😂 Fonts                    |             |           |  |
|----------------------------|-------------|-----------|--|
| File Edit View Favorites   | Tools Help  |           |  |
| 🚱 Back 🝷 🕥 🕤 Ď             | 🔎 Search    | 6 Folders |  |
| Address 🛅 C:\WINDOWS\Fonts |             |           |  |
| Font Name                  | Filename    | Size      |  |
| ADMUI3.fon                 | ADMUI3.fon  | 17k       |  |
| 📧 Aharoni Bold (TrueType)  | ahronbd.ttf | 40k       |  |
| 📧 Andalus (TrueType)       | andlso.ttf  | 110       |  |
| 🔊 Anasana New (TrueTvpe)   | ANGSA.TTF   | 94k       |  |
|                            | a -         |           |  |

<u>ภาพที่ 5</u>